#### **Case BE1 Instructions**

© 2018 OS Financial Trading System

- Case overview, spreadsheet, description at <u>www.ftsmodules.com/ethics/ethics2010.htm</u>
- Overview has a discussion of the relevant issues and points of discussion before and after the trading
- The description is what is handed to students

- Save BE1.XLS on your computer
- Run the FTS Market
  - Select "The Excel workbook is saved on this computer"
  - Locate the file and open it
    - Note: if you open the workbook directly from the link, it sometimes opens in a browser, and the FTS market may not be able locate it in memory

## The Workbook

- The workbook has several worksheets
  - BE1 has the usual case information
    - Note cell B5 which has the maximum number of traders
  - The Ranges sheet controls
    - The outcomes (generated randomly)
    - The information
    - You will see the case data at the top
    - Cell B17 has the "# per stock"
    - There is a button "Generate Info" next to it

## The Workbook

- You have to select how widely the information is distributed
  - A student gets at most one piece of information on one stock
  - So if the number of traders is 48 and you set "# per stock" at 6, then 18 students will receive information, 6 per stock; the rest will not receive any information
    - If you set it at 16, then every student will receive information
  - 3 \* "# per stock" must be less than or equal to the maximum number of traders

## The Workbook

- Once you have set the "# per stock" click the "Generate Info" button
  - This will generate a new set of outcomes for the earnings and will create the information, consistent with these outcomes, in the worksheets named msg\_1\_1, msg\_2\_1 etc.
    - Msg\_2\_1 refers to the messages sent in trial 2, period 1

#### – Save the workbook

 Have set the information structure and having generated the information, you are now ready to run the case

| FTS Market, Version: v8.0                                                                                                    | x |
|----------------------------------------------------------------------------------------------------|---|
| Help                                                                                                    |   |
| C I want to download the cases from the FTS Web Site                                                                                                    |   |
| The Excel workbook with the cases is already open     Find Excel File on Disk      The Excel workbook is saved on this computer                                                                               |   |
| Select the case and click OK be1.xls  BE1 OK OK                                                                                                    |   |
| <ul> <li>Save output in Excel</li> <li>Save output in files</li> <li>Save output in database</li> </ul>                                                                                                    |   |
| If you have trouble downloading the cases, you can download them manually below. If you still<br>experience problem, click "Troubleshooting" below or contact FTS for help.                                   |   |
| Home Back Forward Stop http://www.ftsweb.com                                                                                                    | ] |
| <ul> <li>FTS Case Workbooks.</li> <li>If you experience delays or any problem with the automatic download system:</li> <li>Click on the case workbook below you want and when prompted, click Open</li> </ul> |   |
| <ul> <li>Select "The Excel workbook with the cases is already open" in the FTS<br/>Market (colored in green)</li> <li>Click "Locate Excel Workbooks"</li> </ul>                                               | ш |
| <ul> <li>Click for <u>Case Descriptions</u></li> <li>Case workbooks:</li> <li>All Cases: Click on ftsStandard xls</li> </ul>                                                                                  |   |
| <ul> <li>o Bond Cases: Click on <u>ftsStdB0.xls</u></li> <li>o Market Efficiency Cases: Click on <u>ftsStdRE.xls</u></li> </ul>                                                                               |   |
| Option Cases: Click on <u>ftsStdOP.xls</u> Stock Cases: Click on <u>ftsStdStk.xls</u> Risk Management Cases: Click on ftsStdRM xls                                                                            |   |
| Swap and Eurodollar Deposit Cases: Click on <u>ftsSwapDeposit.xls</u> o Trading case GC1 (Note read the Instruction sheet in this spreadsheet                                                                 | Ŧ |

- Run the case as normal
  - No practice trials
  - Do not change the maximum number of traders
  - Allow connections
  - Let the students log in

- After the students have logged in
  - DO NOT CLICK START
    - We have to send the insider messages
  - Under the Messaging menu, select Extended
     Messaging

| FTS Market, IP:192.168.0.101 Port:26888 Version: v8.0 |                                          |  |  |  |  |  |  |  |  |
|-------------------------------------------------------|------------------------------------------|--|--|--|--|--|--|--|--|
| <u>File Options Display</u>                           | Microstructure Messaging Help            |  |  |  |  |  |  |  |  |
| Trial: 1 Period: 1 Initialize Start                   |                                          |  |  |  |  |  |  |  |  |
| Time Left 300                                         | Set the time and click Start to continue |  |  |  |  |  |  |  |  |
| Int Rate 0.000000                                     | Interest Payment Option                  |  |  |  |  |  |  |  |  |
| Last Connection                                       | Grade Information                        |  |  |  |  |  |  |  |  |

### The Extended Messaging Interface

| 赛 Extended Messaging Interface |                   |          |                    |                |  |  |  |  |
|--------------------------------|-------------------|----------|--------------------|----------------|--|--|--|--|
| Edit                           |                   |          |                    |                |  |  |  |  |
|                                |                   |          |                    |                |  |  |  |  |
| Initialize                     | 1                 | •        | 🔽 Info from Excel  | Public Message |  |  |  |  |
| Enabl                          | u<br>le Messaging | S        | end Public Message | e              |  |  |  |  |
| Son                            | - Messages        |          | how # Accepting    |                |  |  |  |  |
|                                | i messayes        |          |                    |                |  |  |  |  |
| End                            | Messaging         |          | Fit Column Widths  |                |  |  |  |  |
| ID                             | Name              | Allow    | Message            |                |  |  |  |  |
| 1                              |                   | 1 11/211 | Incorrego          | —              |  |  |  |  |
| 2                              | 2                 |          |                    |                |  |  |  |  |
| 3                              | }                 |          |                    |                |  |  |  |  |
| 4                              | ļ.                |          |                    |                |  |  |  |  |
| 5                              | i                 |          |                    |                |  |  |  |  |
| 6                              | 3                 |          |                    |                |  |  |  |  |
| 7                              | ,                 |          |                    |                |  |  |  |  |
| 8                              | }                 |          |                    |                |  |  |  |  |
| 9                              | )                 |          |                    |                |  |  |  |  |
| 10                             | )                 |          |                    |                |  |  |  |  |
| 11                             |                   |          |                    |                |  |  |  |  |
| 12                             | 2                 |          |                    |                |  |  |  |  |
| 13                             | }                 |          |                    |                |  |  |  |  |
| 14                             |                   |          |                    |                |  |  |  |  |
| 15                             | i                 |          |                    |                |  |  |  |  |
| 16                             | 3                 |          |                    |                |  |  |  |  |
| 17                             | <u></u>           |          |                    |                |  |  |  |  |
| 18                             | }                 |          |                    |                |  |  |  |  |
| 19                             | 9                 |          |                    |                |  |  |  |  |
| 20                             | )                 |          |                    | <b>•</b>       |  |  |  |  |
|                                |                   | ,        |                    |                |  |  |  |  |

# Messaging

- The rest is straightforward
  - Click Initialize
  - Click Enable Messaging
    - You will be asked to confirm
    - The traders will see their messaging window, described below
    - Check or uncheck "Show # Accepting"
      - If you check this, then students get to see how many other students have accepted the information; it allows the simulation of "if everyone is doing it, its OK for me to do it"
        - » If you do not want this, uncheck it

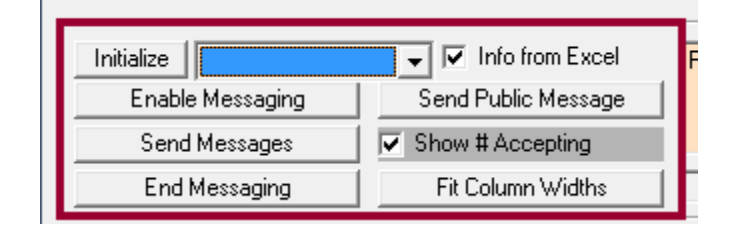

## Messaging

- Click Send Messages
- After some time, click End Messaging
  - This will hide the messaging window, and you click
     Start to start the trading

| Initialize       | 🖵 🔽 Info from Excel |
|------------------|---------------------|
| Enable Messaging | Send Public Message |
| Send Messages    | Show # Accepting    |
| End Messaging    | Fit Column Widths   |

## Messaging

- At the end of the trial, the messaging window will come up again
  - Click Enable Messaging
  - Click Send Messages
  - Click End Messaging
  - Click Start to trade

• When you enable messaging, the traders see this window

| Messaging                       | - 🗆 ×                                                                                  |
|---------------------------------|----------------------------------------------------------------------------------------|
| Trial Period Time From Status M | essage                                                                                 |
| Messages Accept Reject          | Send Forecast                                                                          |
|                                 | Message Send to Selected Clear Message Text Clear Recipients Update Trader List Status |

- If they get a message, they can accept or reject it
  - If they don't then no message appears

| Messaging                                                                                  | - 🗆 X                                                                   |  |  |  |  |  |  |  |  |  |
|--------------------------------------------------------------------------------------------|-------------------------------------------------------------------------|--|--|--|--|--|--|--|--|--|
| Trial Period Time From Status N                                                            | lessage                                                                 |  |  |  |  |  |  |  |  |  |
| Messages Anonymous message received. Do you want to accept it? Accept Reject Send Forecast |                                                                         |  |  |  |  |  |  |  |  |  |
|                                                                                            | Message                                                                 |  |  |  |  |  |  |  |  |  |
|                                                                                            | Send to Selected Clear Message Text Clear Recipients Update Trader List |  |  |  |  |  |  |  |  |  |
|                                                                                            | Status                                                                  |  |  |  |  |  |  |  |  |  |

- If they accept it, they see the message
- If you are showing the number accepting, then they also see how many have accepted

| 🔽 Mes      | saging                  |             |           |                    |             |                            |                              |                 |                              | _                   |                     | × |
|------------|-------------------------|-------------|-----------|--------------------|-------------|----------------------------|------------------------------|-----------------|------------------------------|---------------------|---------------------|---|
| Trial<br>1 | Period<br>1             | Time<br>300 | From<br>0 | Status<br>Received | The earning | gs of BPH v                | Mes<br>vill be 0.70          | ssage<br>so the | value o                      | f BPH w             | ill be 21.00        | 2 |
| Mess       | ages<br>Accep<br>Reject | ot .        | ] 1 or    | ut of 48 hav       | ve accepted |                            |                              |                 | Send F                       | orecast             |                     |   |
|            |                         |             |           |                    | Messag      | e<br>Send to S<br>Clear Re | Selected<br>Cipients<br>Mess | age re          | Clear N<br>Update<br>eceived | lessage<br>e Trader | <b>Text</b><br>List |   |

 When you click "End Messaging" the trader's messaging window is hidden; they can bring it up again from the Messaging menu item in the main trading window:

| FTS Trader Number: 1, connected on: 1 Version: v10.0 Market IP: 192.168.0.103 |                 |                   |                |                                                   |           |             |                    |                         |      |  |
|-------------------------------------------------------------------------------|-----------------|-------------------|----------------|---------------------------------------------------|-----------|-------------|--------------------|-------------------------|------|--|
| <u>F</u> ile                                                                  | <u>O</u> ptions | <u>M</u> essaging | B              | Book Colors Font Size Layout Excel Link Program T |           |             |                    |                         |      |  |
|                                                                               | Trial: 1 Pe     | eriod: 1          |                | Trading Name: Trader1                             |           |             |                    | Grade: 0.,Cum Grade: 0. |      |  |
| Time Left: 300                                                                |                 |                   | Case Name: BE1 |                                                   |           |             | Market Value: 1025 |                         |      |  |
| Cash: 1025.                                                                   |                 |                   |                | Ris                                               | sk Free I | Rate: 0.000 | 0000               |                         | Rank |  |